## **GTalarm2** Interactive Solution

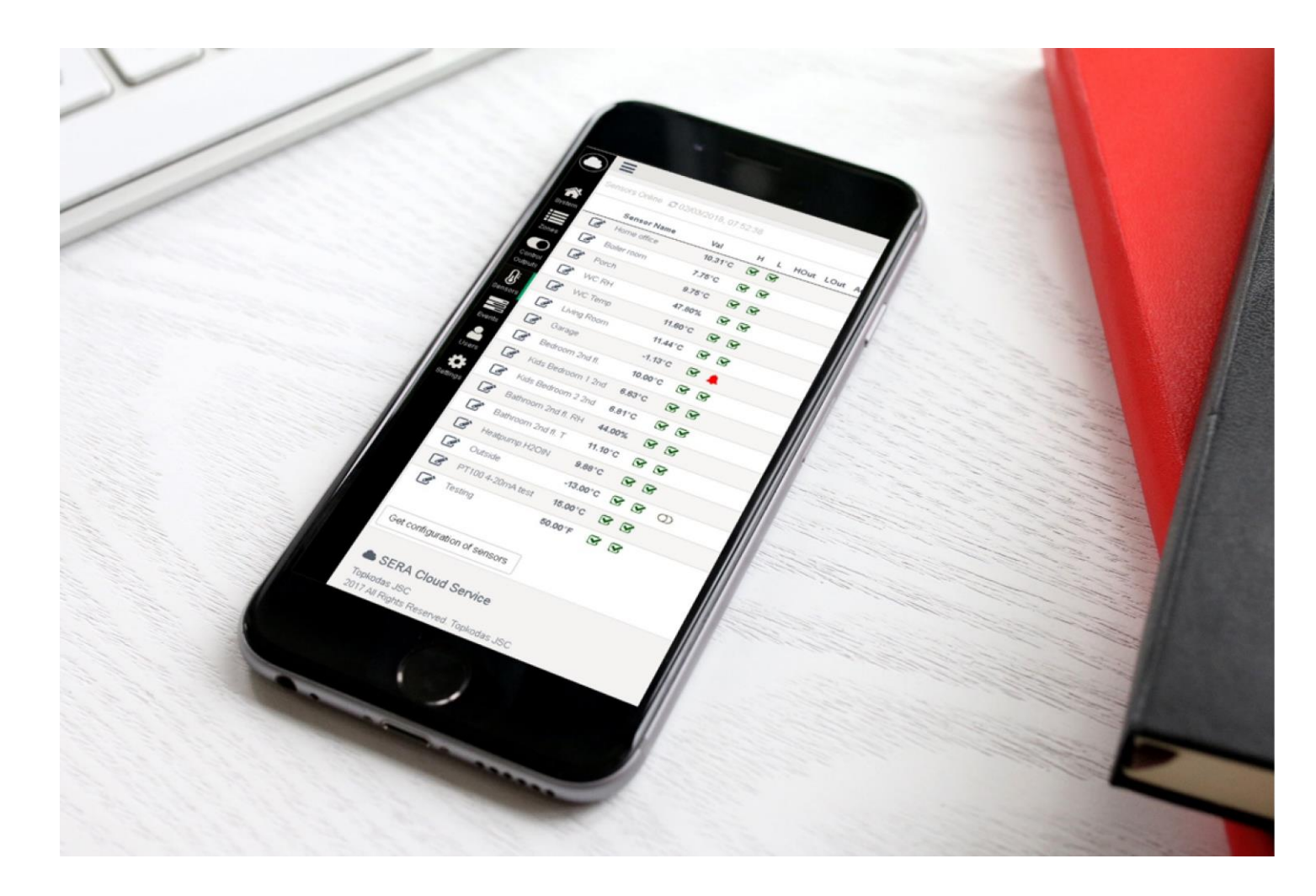

Mobile App for Android User Guide

## Monitoring, alarm, control.

This user guide includes steps to set up and use your system.

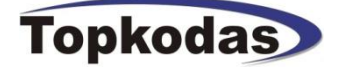

SERA Cloud applications designed to make easier using of GTalarm2 devices. Install APP on your smartphone device and try unlimited security and control functionality:

- Building/Home/Boat /Office automation make it smart;
- HVAC and humidity control and ventilation systems;
- Heating, and air conditioning, temperature, humidity control;
- Building management system;
- Access control (AC) , gate, door, etc ...
- Security system integrated with automation;
- Remote control and monitoring various devices;
- Protect and monitoring your home, boat, car;
  Control and track your home status;
- Make your home a SMART HOME;

Discover new control usability with "SERA Cloud" application.

With SERA Cloud application you can remotely monitor and control your devices and accessories, using any Android device. Arm, disarm, faults, temperature. Remotely to control connected devices. Dedicated for GTalarm2 devices.

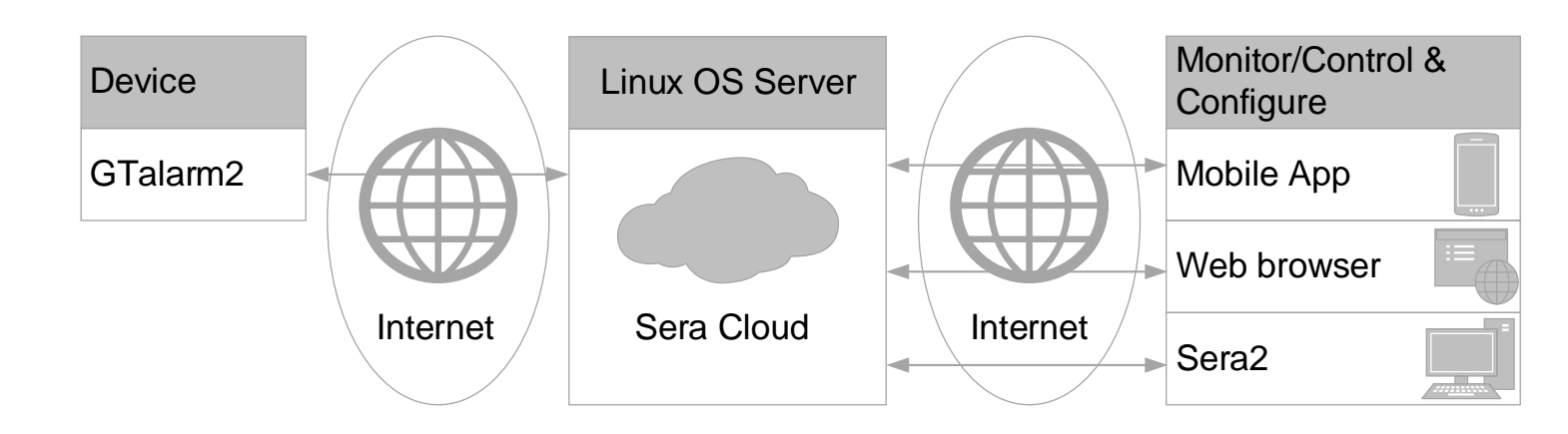

- + Real-time monitoring via mobile app or WEB browser.
- + Control via mobile app, WEB browser and Sera2 software.
- + Remote configuration via Sera2 software.
- + Automated registration using Unique ID of the device and connection control.
- + Data transfer to the Sera Cloud server.

#### The meaning of icons in the manual:

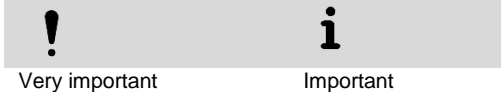

### Contents

| 1 | Ir  | nstall "Sera Cloud" app               | .3 |
|---|-----|---------------------------------------|----|
| 2 | C   | Create account and Log In             | .3 |
| 3 | A   | Ndd new system                        | .3 |
| 4 | F   | orgot the password or username        | .4 |
| 5 | A   | vdd new system or edit current system | .4 |
| 6 | E   | very field explanation                | .5 |
|   | 6.1 | Menu. General system information      | 5  |
|   | 6.2 | Zones                                 | 5  |
|   | 6.3 | Control outputs                       | 5  |
|   | 6.4 | Sensors. Remote monitoring window.    | 6  |
|   | 6.5 | Events                                | 7  |
|   | 6.6 | Users. Remote control                 | 8  |
|   | 6.7 | Settings                              | 8  |
|   |     | •                                     |    |

#### Install "Sera Cloud" app 1

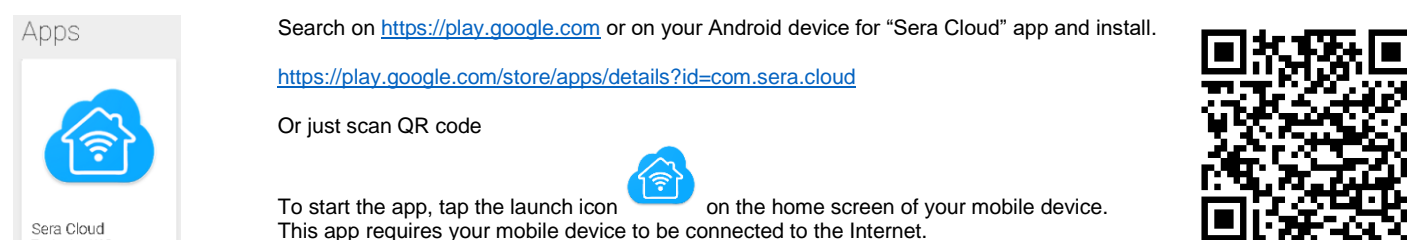

Figure 1 Sera Cloud app

This app requires your mobile device to be connected to the Internet.

#### 2 Create account and Log In

| 1.<br>2.<br>3.<br>4. | Turn on Wi-Fi or mobile data in your phone<br>Open app<br>Press "Create account" <i>Fig 4</i> and <i>Fig 5</i> window will appear.<br>Enter Username, Email, Password and press "Register" button. | Usemame Password                                                              | Create Account                                                                |
|----------------------|----------------------------------------------------------------------------------------------------|-------------------------------------------------------------------------------|-------------------------------------------------------------------------------|
| !                    | The note "You are registered successfully. Click here to Login" will appear.                                                                                                    | Login                                                                         | Password Register                                                             |
| 5.                   | Enter Username, password and press Login.                                                                                                    | New to site? Create Account                                                   | Already a member ? Log In                                                     |
| i                    | After your first sign-in, your mobile device remembers your<br>username.                                                                                                    | SERA Cloud Service<br>Topkodas JSC<br>©2017 All Rights Reserved. Topkodas JSC | SERA Cloud Service<br>Tepkodas JSC<br>62017 All Rights Reserved, Topkodas JSC |
|                      |                                                                                                    | Figure 3 Create Account window                                                | Figure 4 Log In window                                                        |

#### 3 Add new system

- Prepare GTalarm2 module according to the user manual. Add SIM card with mobile data support. Activate SERA Cloud service on your 1. module Figure 8. Be sure you module registered on mobile network.
- Enter Device UID/IMEI/MAC It is written in Sera2>System Info. Or using SMS command device info request. USER123456\_100\_1 2.
- 3. Enter app key. It must be the same as in Sera2> GSM communications > Sera Cloud Service. Default 123456.
- 4. Mark on the "Enable" field.
- Enter "User Code to Control System". It must be the same as "Keypad code" in the Sera2> "User/ access control" Default 123456 5.
- Press "Add System". 6.

| Add new system                                          | — 💣 SERA2                                              |                      |                                   |                                  |
|---------------------------------------------------------|--------------------------------------------------------|----------------------|-----------------------------------|----------------------------------|
|                                                         | File Settings Devices 🖁                                | 🖇 Read [F5] 🛛 💥 Wi   | rite [F6] 🛛 🧟 Update              | Terminal About                   |
| Арр Кеу                                                 | -System Options                                        | System               | 1                                 | Les a sur a sur Contan Inte      |
| User Code to Control System                             | Users/Access control<br>Burglar Alarm Zones            | General System Optic | ons   System Fault/Troubles       | Digital I/O Settings System Into |
| Add System                                              | Outputs (PGM)<br>Automation/Sensors                    | Hardware:            | GTalarm v2                        |                                  |
| Logout Ů                                                | Event Summary     Events Log     RT Testing&Monitoring | Firmware:            | G1alarm2_boot_1v0<br>041802241118 |                                  |
| SERA Cloud Service                                      | Firmware                                               | Serial No:           | 0000000F                          |                                  |
| Topkodas JSC<br>©2017 All Rights Reserved. Topkodas JSC |                                                        | IMEI:                | 861715030003645                   |                                  |
| Figure 6 Add new system window                          | Figure 5 Device IMEI                                   |                      |                                   |                                  |

|              | SERA2                                      |                                    |     |         |         |                |                      |                 |                                                         |                                          |             |                     |            |     |      |                                                          | -                             |                                    | $\times$ |
|--------------|--------------------------------------------|------------------------------------|-----|---------|---------|----------------|----------------------|-----------------|---------------------------------------------------------|------------------------------------------|-------------|---------------------|------------|-----|------|----------------------------------------------------------|-------------------------------|------------------------------------|----------|
| File         | Settings                                   | Devices                            | 🦉 R | ead [l  | F5]     | 🐺 W            | /rite [F6]           | Ipdate 🎯        | Update Terminal About                                   |                                          |             |                     |            |     |      |                                                          |                               |                                    |          |
| <b>F</b> = 3 | System Optio                               | ons                                | -   | Remot   | e Co    | ntrol Users    | s table              |                 |                                                         |                                          |             |                     |            |     |      |                                                          |                               |                                    |          |
|              |                                            |                                    |     |         |         |                |                      |                 |                                                         |                                          |             |                     |            |     |      |                                                          |                               |                                    |          |
|              | GSM Commun                                 | nications                          |     | D       | En      | Name           | Type                 | Phone           | iButton Code                                            | RFID Keycard                             | Keypad Code | OUT                 | ARM/DISARM | MIC | Temp | Start Date                                               | End                           | Date                               | ^        |
| Ē            | GSM Commun<br>Users/Acces                  | nications<br>ss control            | 5   | D<br>1  | En      | Name<br>Master | Type<br>User         | Phone<br>+      | iButton Code<br>000000000000                            | RFID Keycard<br>0000000000               | Keypad Code | OUT<br>NONE         | ARM/DISARM | MIC | Temp | Start Date<br>2018-03-02 09:03:02                        | End<br>2018-03-0              | Date<br>02 09:03:02                | ^        |
| E            | GSM Commun<br>Users/Acces<br>Burglar Alarm | nications<br>ss control<br>n Zones |     | 1D<br>2 | En<br>Г | Name<br>Master | Type<br>User<br>User | Phone<br>+<br>+ | iButton Code<br>000000000000<br>00000000000000000000000 | RFID Keycard<br>0000000000<br>0000000000 | Keypad Code | OUT<br>NONE<br>NONE | ARM/DISARM | MIC | Temp | Start Date<br>2018-03-02 09:03:02<br>2018-03-02 09:03:02 | End<br>2018-03-0<br>2018-03-0 | Date<br>02 09:03:02<br>02 09:03:02 | ^<br>-   |

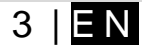

Figure 2 QR code

SERA2

| System Options                                  | Event Reporting/Com                              | nunication                    |         |          |                           |                    |
|-------------------------------------------------|--------------------------------------------------|-------------------------------|---------|----------|---------------------------|--------------------|
| GSM Communications<br>                          | SMS/DIAL reporting                               | Custom SMS Text               | GPRS/IP | /TCP/UDP | CMS Reporting<br>Default) | SERA Cloud Service |
| Events Log<br>RT Testing&Monitoring<br>Firmware | IP or Domain:<br>Port:<br>Ping Time:<br>APP Key: | cloud topkod<br>10000<br>60 s | as.lt   |          |                           |                    |

Figure 8 App Key. Default 123456

#### Forgot the password or username 4

| 1. | Press the link "Lost your password". |
|----|--------------------------------------|

- Enter user's email and press "Submit" 2.
- Temporary password will be send to the email. Change temporary password. Press on your user profile. 3.
- 4

| 4. Change temporary password. Press on your user profile | Password                                                | Submit                                      |
|----------------------------------------------------------|---------------------------------------------------------|---------------------------------------------|
| Smart Home 8 Zivile                                      | Remember                                                | Login   Register                            |
| Profile Online 2003/03/2018, 14:26:54                    | Login<br>Lost your password?                            | Figure 10 Enter your email and press submit |
| User Name *                                              | New to site? Create Account                             |                                             |
| Zivile                                                   | SERA Cloud Service                                      |                                             |
| Email*                                                   | Topkodas JSC<br>©2017 All Rights Reserved. Topkodas JSC |                                             |
| zivile@topkodas.lt                                       |                                                         |                                             |
| Password*                                                | Figure 9 Press on the lost password                     |                                             |
| •••••                                                    | ]-                                                      |                                             |
|                                                          |                                                         |                                             |
| UpdateUser DeleteUser                                    |                                                         |                                             |

Log In

Username

Figure 11 Change temporary password in the user profile

#### 5 Add new system or edit current system

It is possible to add new system or edit current system parameters in this area

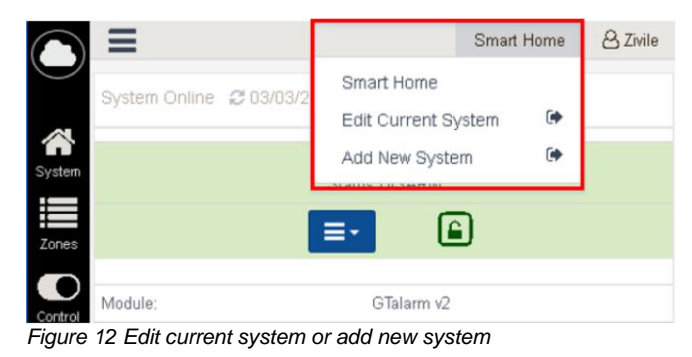

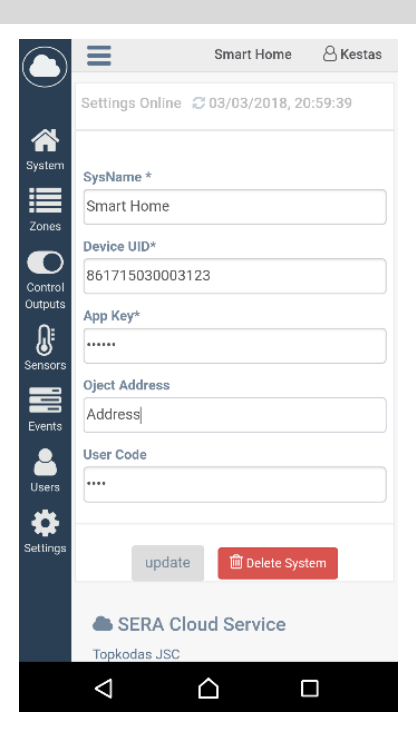

Forgot your Username or Password?

Email

#### 6 Every field explanation.

Menu. General system information. 6.1

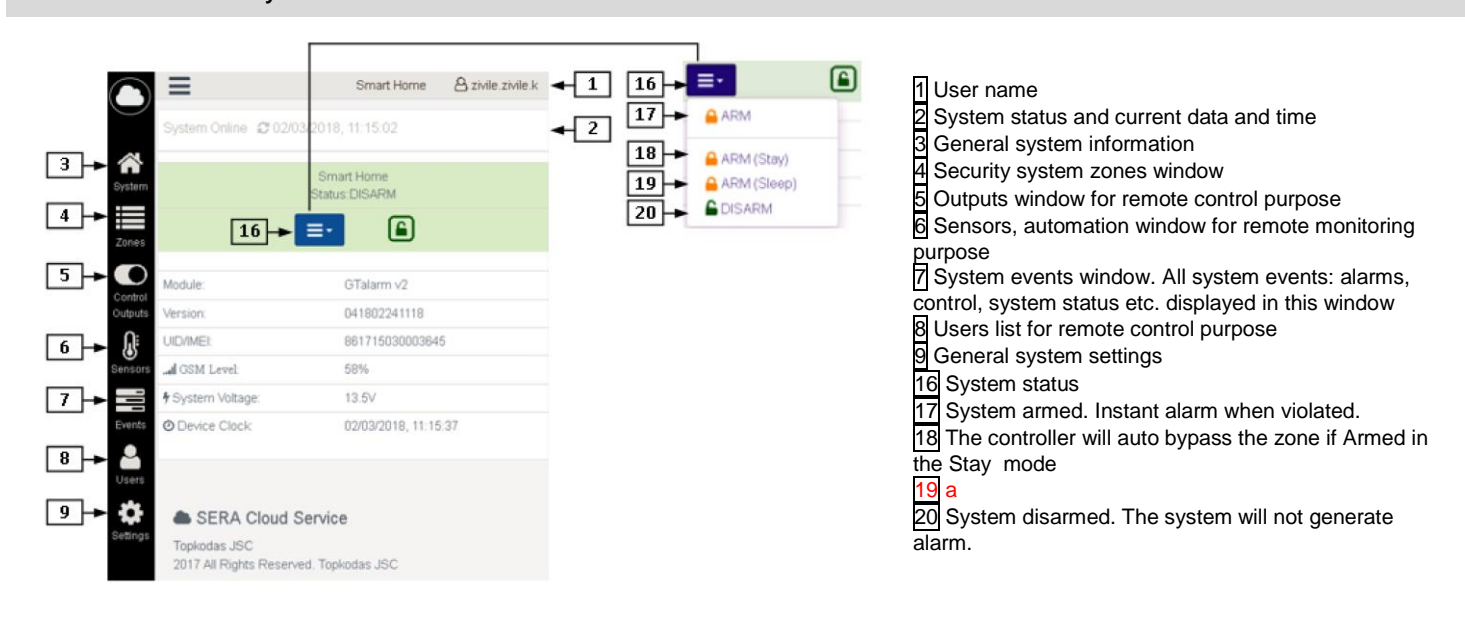

6.2 Zones

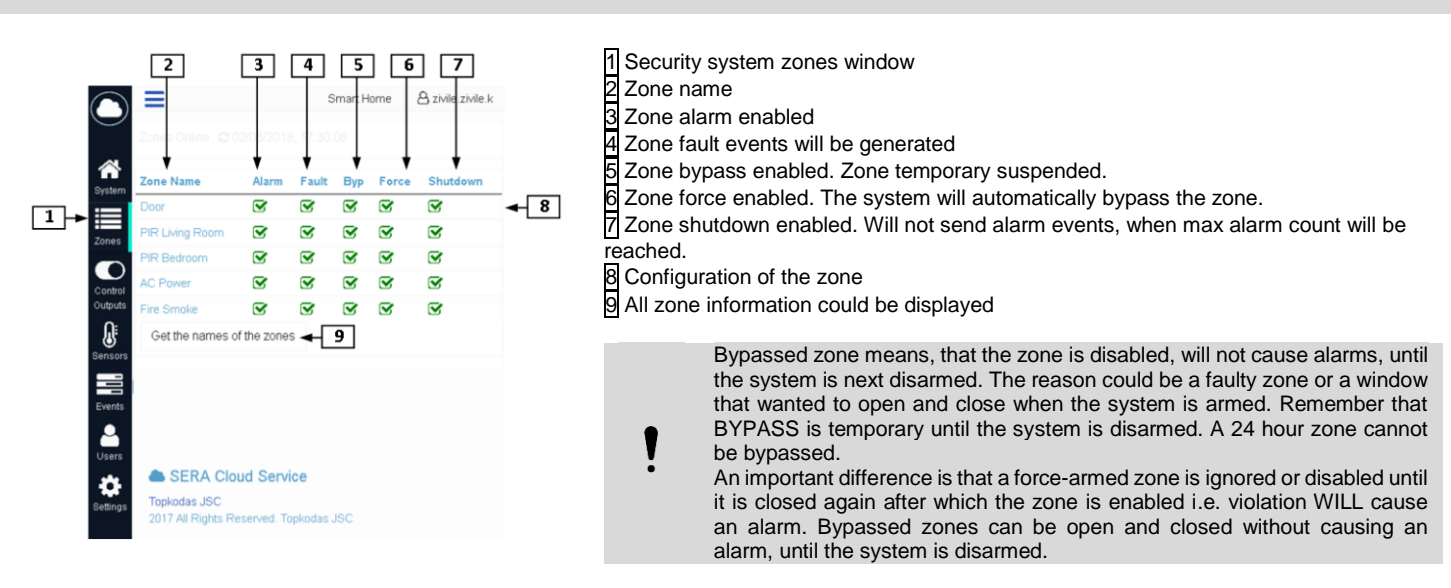

#### 6.3 **Control outputs**

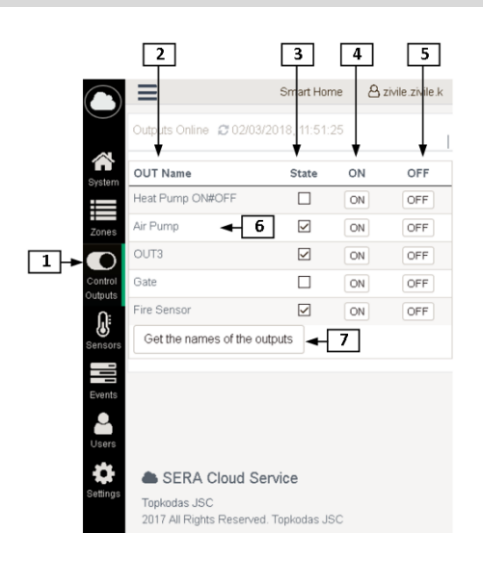

- 1 Outputs window for remote control purpose

- 2 The name of the output 3 Output state: ON or OFF 4 Switch the output ON by pressing ON button 5 Switch the output OFF by pressing OFF button
- 6 If all outputs should be displayed, press "Get the names of the outputs" button.

www.topkodas.lt

|           |            | 2          | 3                        | 4 [         | 5   | 6     | 7      | 8                 | 9      | 10      | 11       | 12     | 13       | 14       | 15     |
|-----------|------------|------------|--------------------------|-------------|-----|-------|--------|-------------------|--------|---------|----------|--------|----------|----------|--------|
| 1         | $\bigcirc$ | ≢          |                          |             |     |       |        |                   |        |         |          |        |          |          |        |
|           | $\bigcirc$ | Sensor     | rs Online C 02/03/201    | 8, 11:53:13 | 3   |       |        |                   |        |         |          |        |          |          |        |
|           | $\sim$     | *          | *                        | *           | *   | *     | +      | +                 | *      | +       | *        | *      | +        | *        | *      |
|           | System     |            | Home office - 16         | 10.88°C     | H   | R     | HOut   | LOut              | Active | 30.00°C | 30.00*C  | 1.00°C | 4.00°C   | 4.00°C   | 1.00°C |
|           |            |            | Boiler mom               | 7.69°C      | 2   |       |        |                   | 2      | 90.00*0 | 100.00*C | 1.00*C | 8.00*C   | 4.00°C   | 1.00*C |
|           | Zones      |            | Parch                    | 9.94°C      | 2   |       |        |                   | 2      | 90.00°C | 100.00°C | 1.00*C | 6.00°C   | 4.00°C   | 1.00°C |
|           | Control    | 6          | WC RH                    | 48 70%      | 8   | 8     |        |                   | 8      | 60.00%  | 100.00%  | 20.00% | 6.00%    | 4 00%    | 20.00% |
|           | Outputs    |            | WC Terro                 | 11.40°C     | 8   |       |        |                   | 2      | 89.50°C | 99.20°C  | 1.70°C | 5.90°C   | 3.90°C   | 1.70°C |
| 1→        | Sensors    |            | Living Room              | 11.75°C     | 0   |       | - 1    | 7                 | 2      | 90.00°C | 100.00*C | 1.00*C | 6.00°C   | 4.00%C   | 1.00%C |
|           |            |            | Garage                   | -0.75°C     |     |       |        | 0                 | R      | 90.00°C | 100.00*C | 1.00*C | 6.00°C   | 4.00°C   | 1.00*0 |
|           | Events     | ß          | Bedroom 2nd fl           | 10.88°C     | 9   |       | -      | .0                | 8      | 90.00°C | 100.00*C | 1.00*0 | 6.00°C   | 4.00°C   | 1.00*C |
|           | •          |            | Kide Redroom 1 2nd       | 6.8810      |     | 0     |        |                   |        | 00.00°C | 100.00*C | 1.00*0 | 8.00°C   | 4.00%C   | 1.00*0 |
|           | Users      | ß          | Kids Bedroom 2 2nd       | 7.06°C      | 9   | 9     |        |                   |        | 00.00°C | 100.00*C | 1.00*C | 6.00°C   | 4.00 C   | 1.00*0 |
|           | •          | les<br>les | Rathroom 2nd 6 RU        | 40.000      |     |       |        |                   |        | 80.00 C | 100.00 C | 20.00% | 8.00 C   | 4.00%    | 20.00% |
|           | Seurigs    | 8          | Bathroom 2nd R. T.       | 42.00%      |     |       |        |                   |        | 00.00%  | 100.00%  | 1.00%  | 6.00%C   | 4.00%    | 1.00%  |
|           |            | 6          | Baurroom 2nd II. 1       | 0.5010      |     |       |        |                   |        | 30.00 C | 100.00 C | 1.00 C | 0.00 C   | 4.00%0   | 1.0010 |
|           |            | ß          | Heatpump.H2OIN           | 9.00°C      | 8   | 8     | 0      | 4                 | 30     | 90.00°C | 100.00*C | 1.00*0 | 0.00°C   | 4.00°C   | 1.0010 |
|           |            |            | Outside                  | -4.06°C     |     |       | 0.     | <b>+</b> <u>1</u> | J S    | 2.50°C  | 2.50°C   | 1.00*C | -22.00°C | -22.00°C | 1.00°C |
|           |            | 8          | P1100 4-20mA test        | 15.05°C     | 8   | S     |        |                   | S      | 25.30°C | 50.00°C  | 1.00°C | 10.80°C  | -5.80°C  | 1.00°C |
|           |            | ß          | Testing                  | 50.45°F     | S   | S     |        |                   | 3      | 25.30°F | 145.00°F | 1.00%  | 10.80%   | -5.80"F  | 1.00*  |
|           |            |            |                          |             |     |       |        |                   |        |         |          |        |          |          |        |
|           |            | Get o      | configuration of sensors | 5           |     |       |        |                   |        |         |          |        |          |          |        |
|           |            |            |                          |             |     |       |        |                   |        |         |          |        |          |          |        |
|           |            | Toolo      | ERA Cloud Servic         | e           |     |       |        |                   |        |         |          |        |          |          |        |
|           |            | 2017       | All Rights Reserved. Top | kodas JSC   |     |       |        |                   |        |         |          |        |          |          |        |
| Figure 13 | Senso      | rs auto    | omation window for       | r remote    | mon | itori | na nur | nose              |        |         |          |        |          |          |        |

Figure 13 Sensors, automation window for remote monitoring purpose

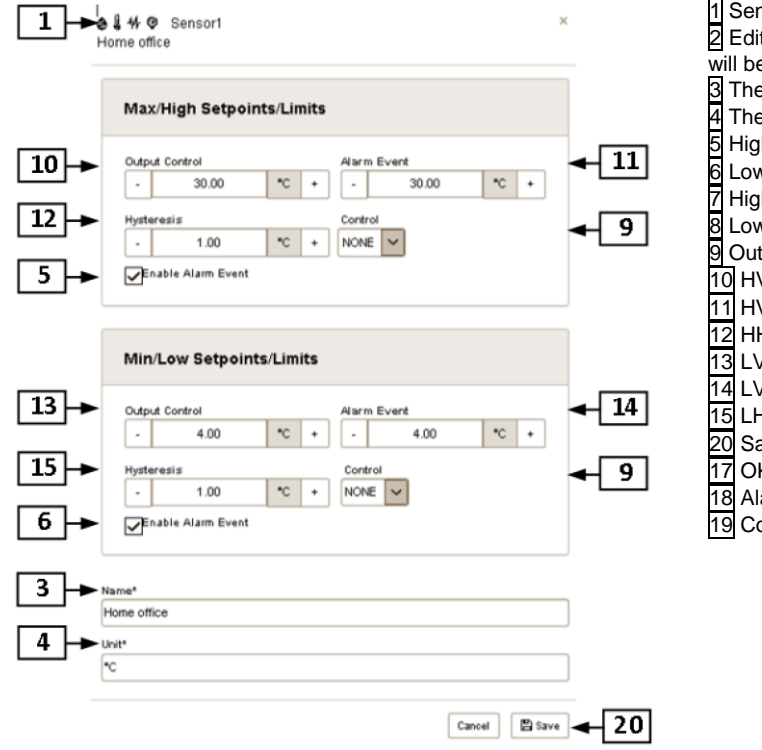

Figure 14sensor edit window. Double click on the 2 icon

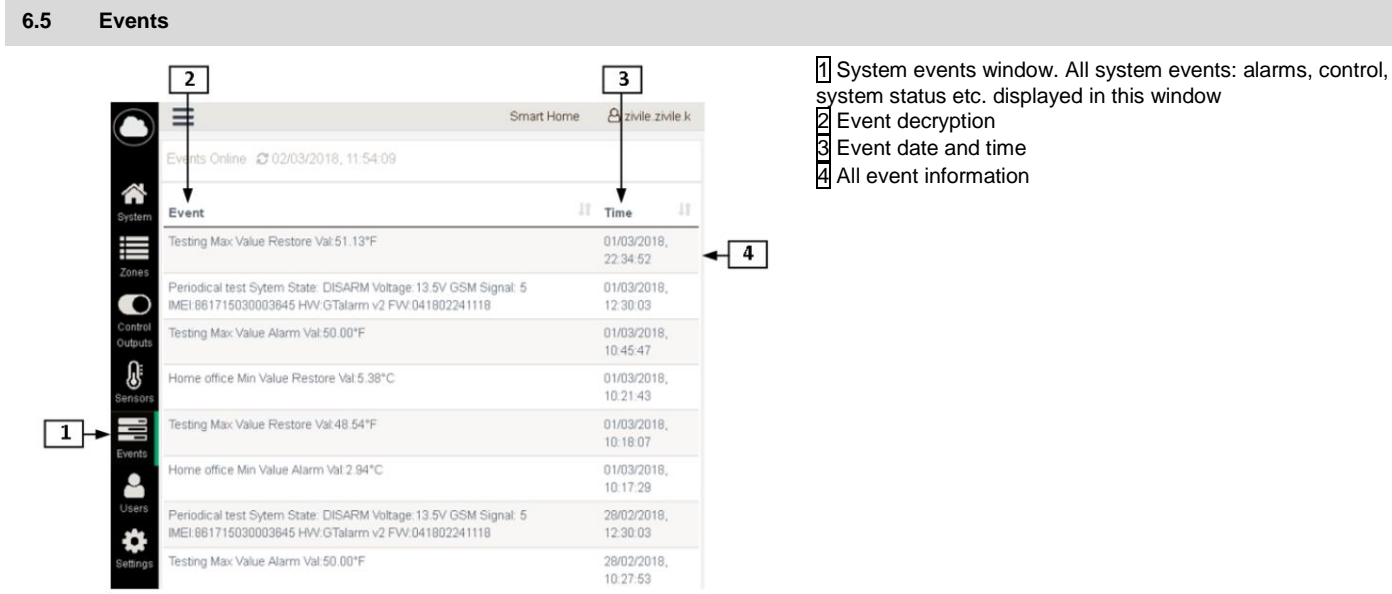

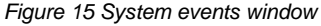

 Sensors, automation window for remote monitoring purpose
 Edit sensor information Double click on this icon and sensor edit window will be displayed. 3 The name of the sensor A The value of the sensor The value of the sensor parameter High/ Max value alarm event enable Low/ Min value alarm event enable High/ Max value to activate output is Low/ Min value to activate output is High/ Max value alarm event enabled Low/ Min value alarm event enabled High/ Max value to activate output is set Low/ Min value to activate output is set 9 Output activation enabled or disabled 10 HVO high value output control 11 HVA high value alarm event 12 HH high value hysteresis 13 LVO low value output control 14 LVA low value alarm event

15 LH low value hysteresis 20 Save settings or cancel

17 OK

18 Alarm

19 Control ON or OFF

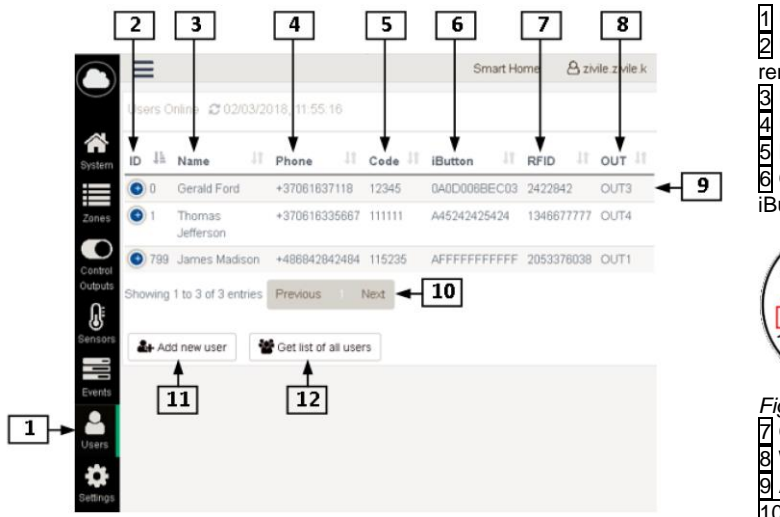

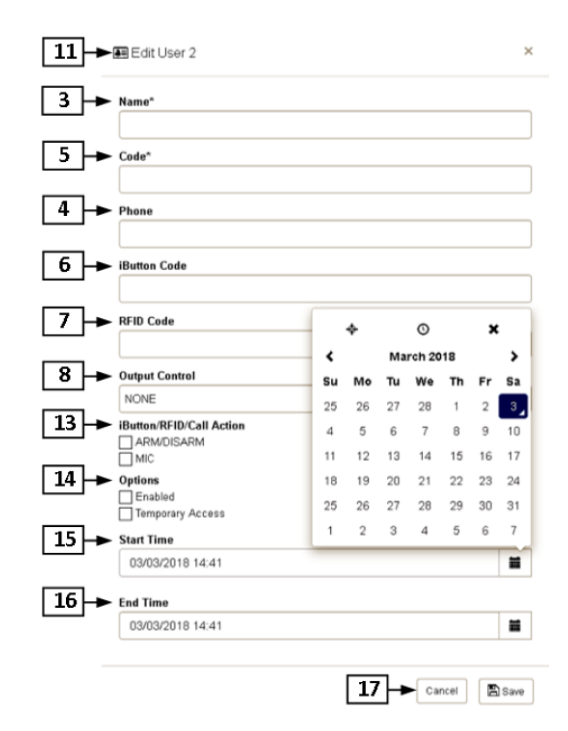

Users list for remote control purpose
 User identification number. It is possible to add up to 800 users for

remote control purpose.

3 User name
4 User phone number
5 Keypad control code
6 Control with iButton code. It is written on the other side of the iButton

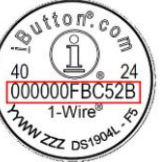

Figure 16 How to find iButton code

7 Control with RFID code 8 Which output will be controlled 9 All information about the user Which output will be controlled

10 Next or previous user information will be displayed

11 Press this button if it is required to add new user.

12 All users list is displayed by pressing this button.

11 Click on the "Add new user" button. And "Edit User" window will be displayed.

13 Set iButton/ RFID/ Call action : ARM/DISARM or activate microphone (MIC)

14 Set options:

Enabled – output control is enabled

Temporary access - reservation time set is enabled.

15 Reservation time start date and time

16 Reservation time end date and time.

Save settings or Cancel. 17

#### 6.7 Settings

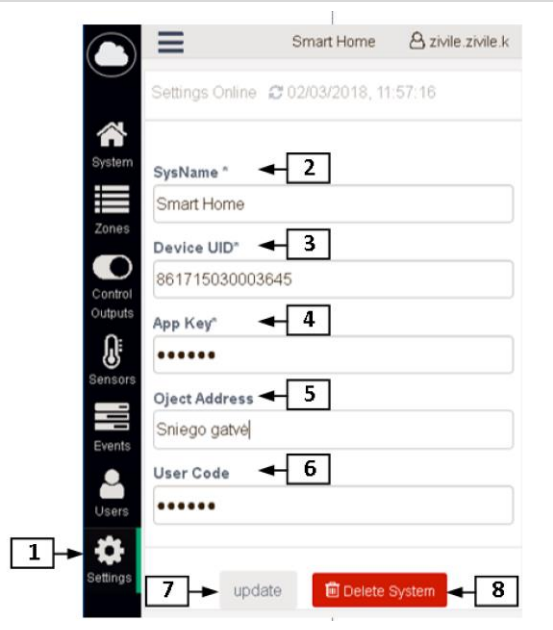

# General system settings The name of the system Device UID (It is written i

Device UID (It is written in Sra2> System Options> System Info)

App Key. It is written in Sera2> GSM communications > Sera Cloud Service. Default 123456

5 Physical address of the object.
6 User code is the same as "Keypad code" in the Sera2> "User/ access control" Default 123456

7 Update the system by pressing this button

8 Delete the system by pressing this button